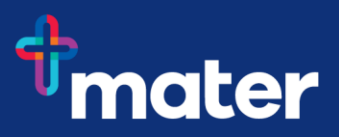

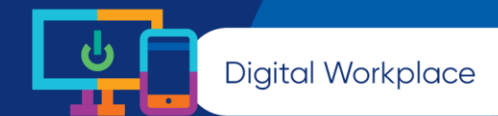

# Install the Microsoft Teams app on your mobile device

To access Teams from a mobile device, you will first need to register for Multi-Factor Authentication (MFA) which helps to safeguard access to Mater's data, applications and information. For more information registering for MFA visit the <u>Digital Workplace Intranet site</u>.

**Note:** under no circumstance must any identifiable patient information (or other legally protected information) be published in any collaboration tool without the prior approval of the Mater Privacy Office.

http://quality.mater.org.au/docs/policies/GD-DTI-100032-02.pdf

# iPhone

- 1. Download the Teams app
  - Open the Apps Store
  - Search for Microsoft Teams (Note this is a free app)
  - Select **Download** to install this app
  - Select **Open**, once downloaded

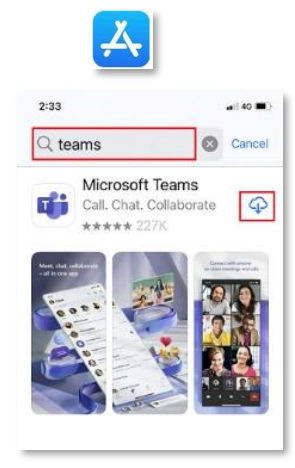

 Enter your Mater email address (needs to match MFA account) \*Please use yourpayroll@mater.org.au instead of firstname.lastname@mater.org.au for this step\*
SEQ staff please use firstname.lastname@mater.org.au
NQ staff please use firstname.lastname@materisv.org.au
CQ staff please use firstname.lastname@mercycq.ce
Students please use studentid@mater.org.au

Click Sign in

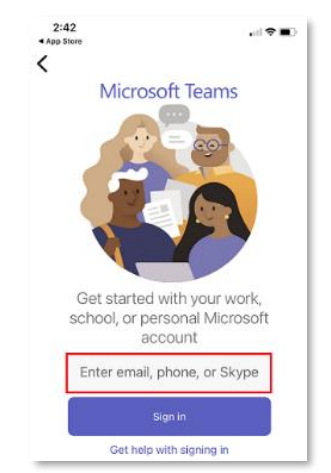

## 3. Enter your password

This is the network password you use to login every day for computer and email access

#### 4. Approve Notifications

Teams will ask you for approval to send notifications

Choose either Allow or Don't Allow

| "Tea             | ms" Would Like to                                                                              |
|------------------|------------------------------------------------------------------------------------------------|
| Not<br>ale<br>ba | ifications may include<br>rts, sounds and icon<br>idges. These can be<br>nfigured in Settings. |
|                  | Don't Allow                                                                                    |
|                  | Allow                                                                                          |

"Teams" Would Like to Send You Notifications Notifications may include alerts, sounds and icon badges. These can be configured in Settings.

> Don't Allow Allow

Your organization is now protecting its data in this app. You need to restart the app to continue.

OK

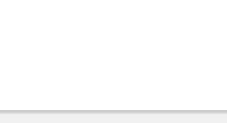

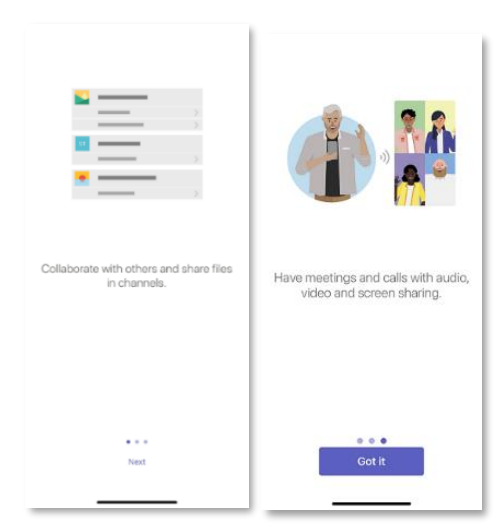

#### 5. Access to Microphone

Teams needs access to your mic if you plan to send or receive calls

Choose **OK** or Don't Allow

6. Allow organisation to protect the data in this app.

Choose **OK** 

7. Click Next through the Welcome Tutorial, then select Got It.

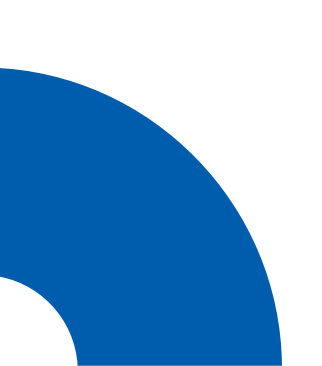

Android devices will need to install not only the Microsoft Teams mobile app, but also the **Intune Company Portal app** which provides additional protection.

**Note:** You need only install the Company portal app – not actually sign into the app.

1. Download the Teams app

Open the Google Play Store

Search for **Microsoft Teams** (Note this is a free app) Select **Install** to install this app

Select Open, once downloaded

2. Download the Intune Company Portal app

Open the Google Play Store

Search for Intune Company Portal app (Note this is a free app) Select Install to install this app and then open (do not login)

3. Open Teams and enter your Mater email address (needs to match MFA account)

\*Please use yourpayroll@mater.org.au instead of firstname.lastname@mater.org.au for this step\* SEQ staff please use firstname.lastname@mater.org.au NQ staff please use firstname.lastname@matertsv.org.au

CQ staff please use firstname.lastname@mercycq.co

Students please use studentid@mater.org.au

Click Sign in

4. Enter your **password** 

This is the network password you use to login every day for computer and email access

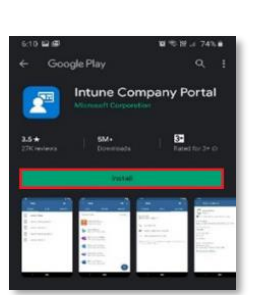

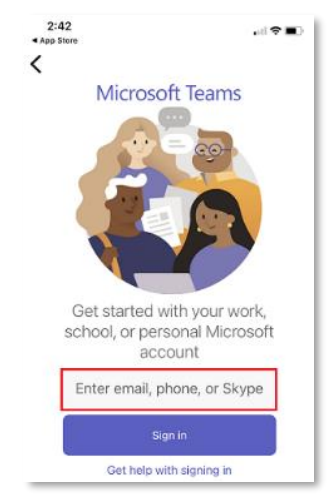

|            | Google Play                                               |                 |   |
|------------|-----------------------------------------------------------|-----------------|---|
| ~          |                                                           | Q,              | I |
|            | Microsoft Teams                                           |                 |   |
| 4.6 *      | SM+<br>Describeds                                         | E<br>Everyone 0 |   |
|            | Install                                                   |                 |   |
|            |                                                           |                 |   |
| ÷          |                                                           | ٩               | 1 |
| *<br>(111) | Microsoft Teams<br>Installing.<br>© Verfactly Pag Postect | م               | I |

## 5. Approve Notifications

Teams will ask you for approval to send notifications

Choose either Allow or Don't Allow

#### 6. Access to Microphone

Teams needs access to your mic if you plan to send or receive calls

Choose **OK** or Don't Allow

7. Allow organisation to protect the data in this app.

Choose **OK** 

8. Click Next through the Welcome Tutorial, then select Got It.

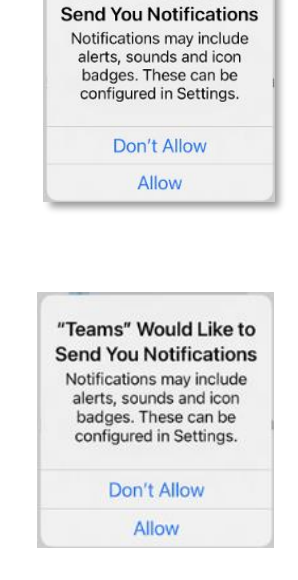

"Teams" Would Like to

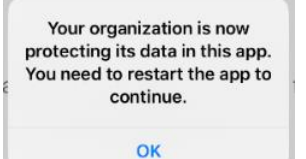

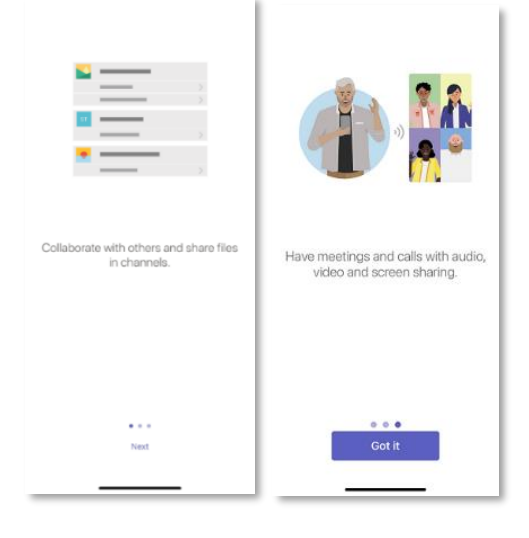

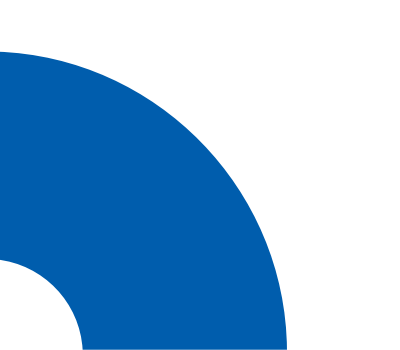